MINERVA

## How to Change Products according to Title

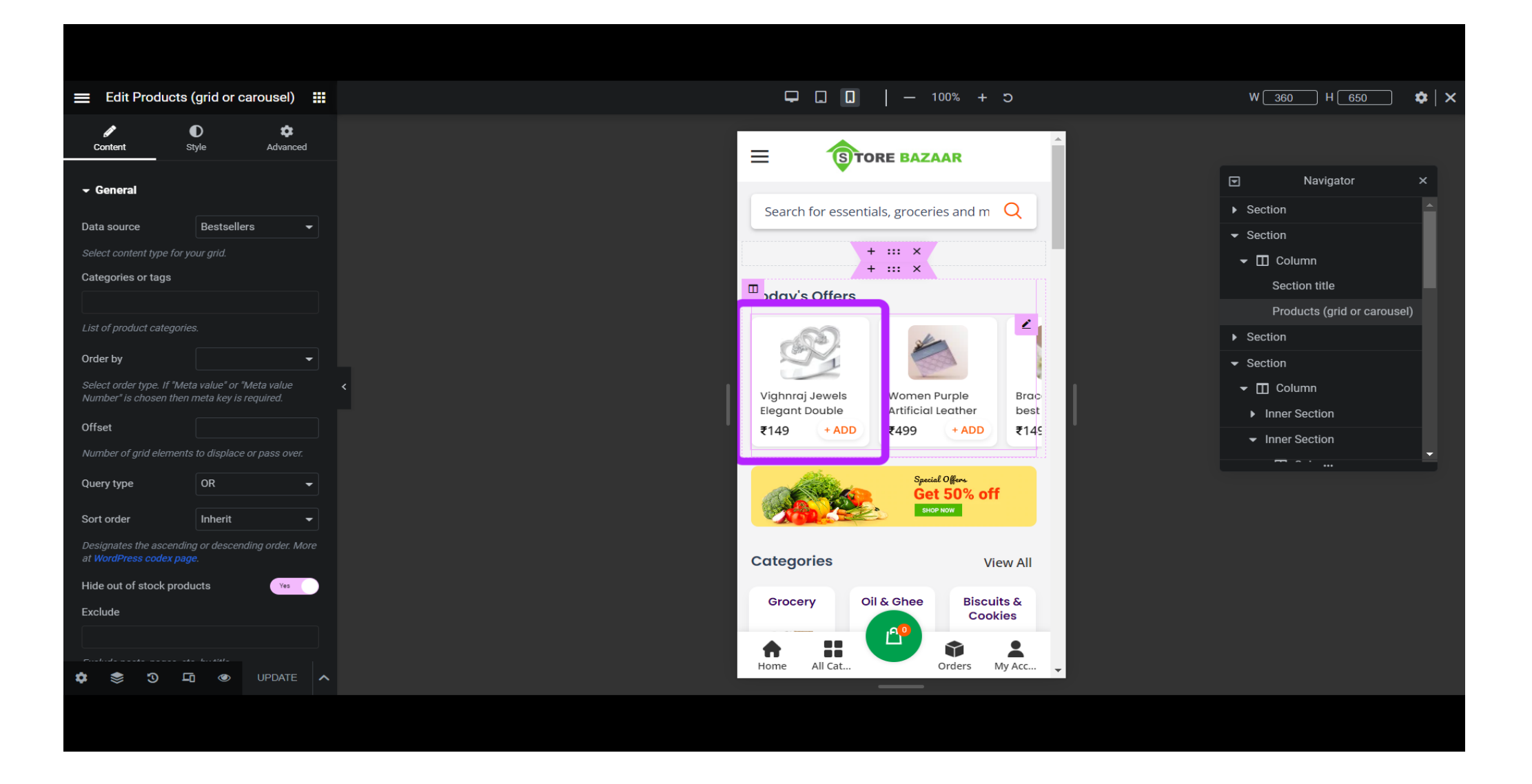

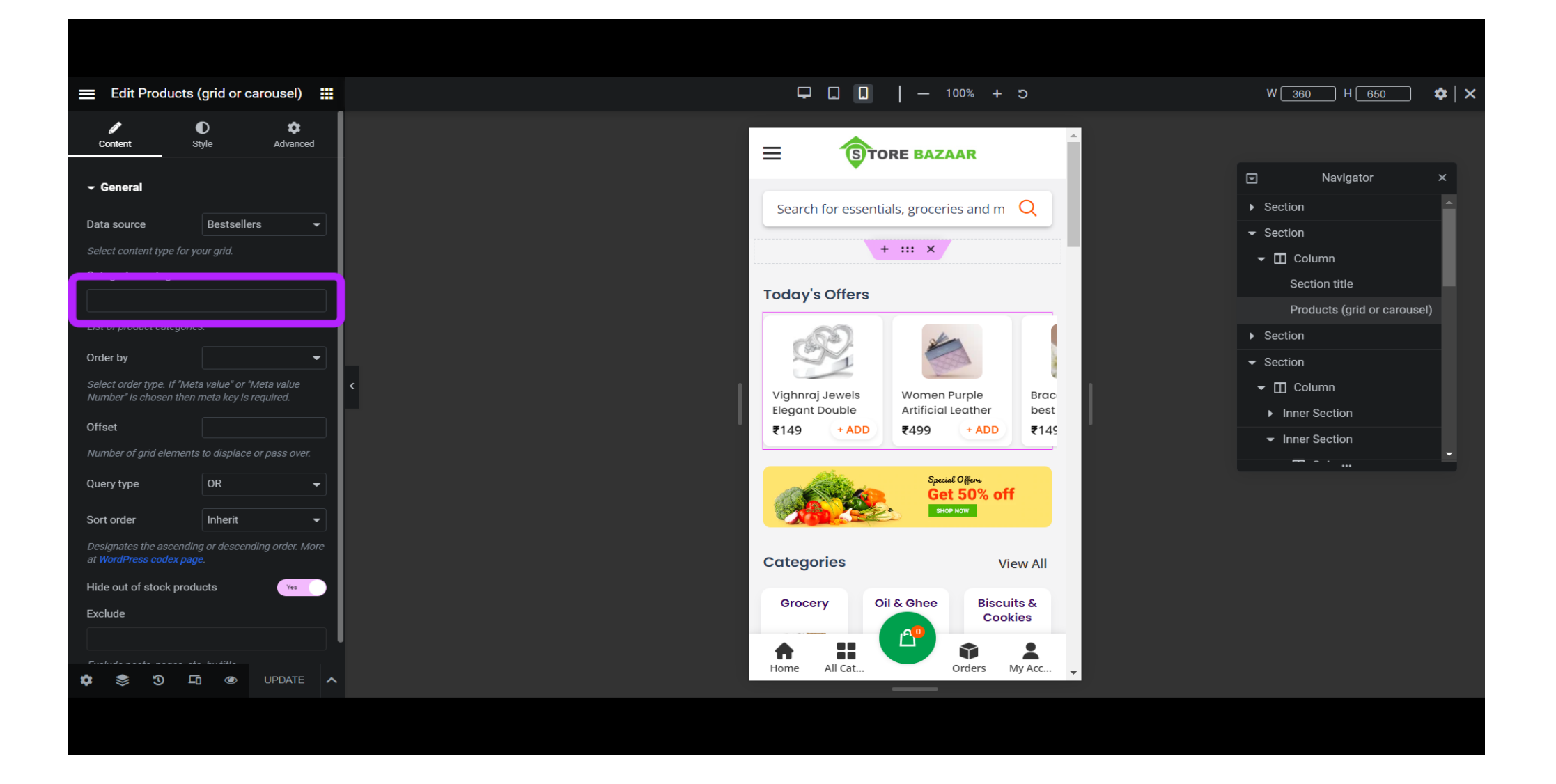

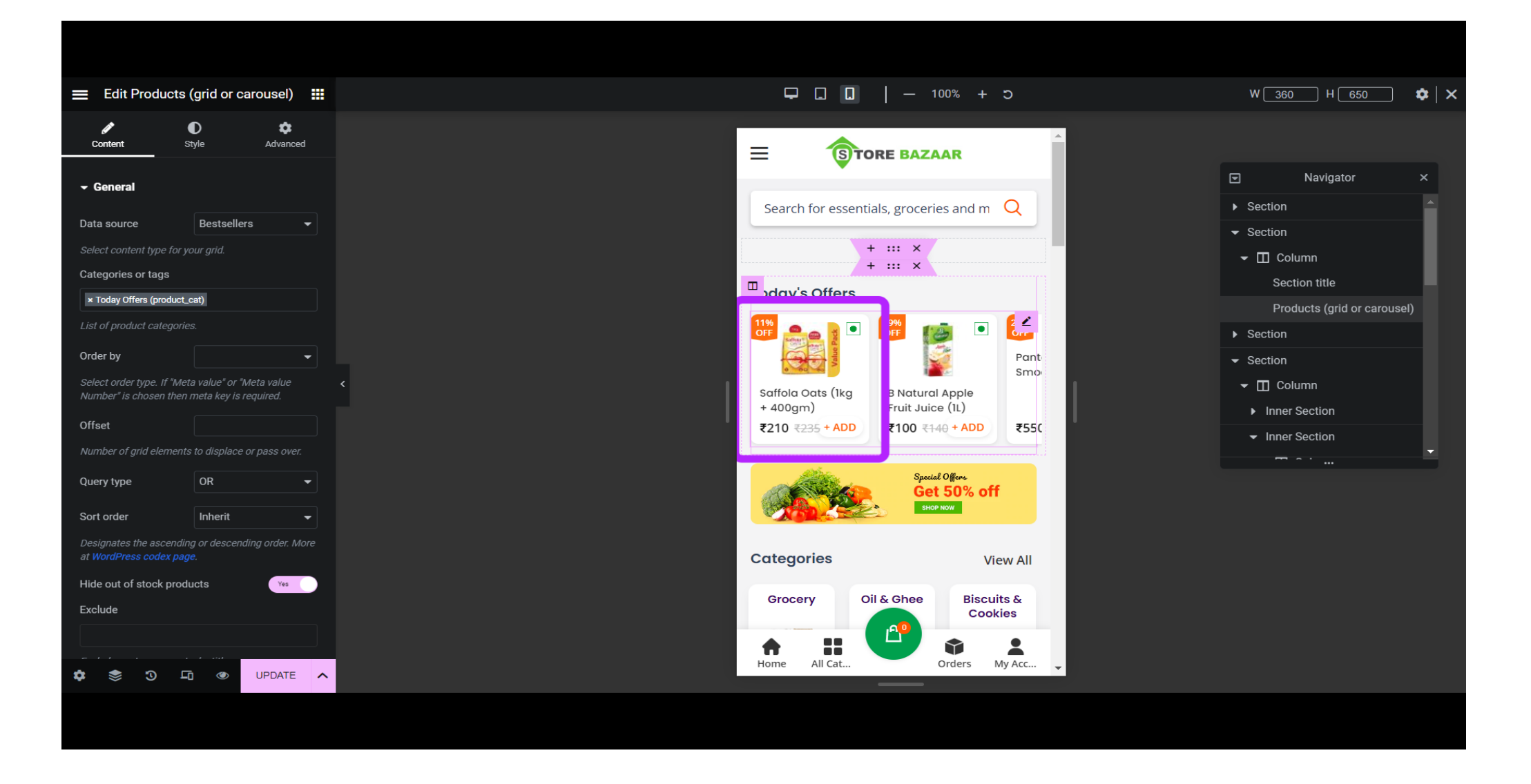

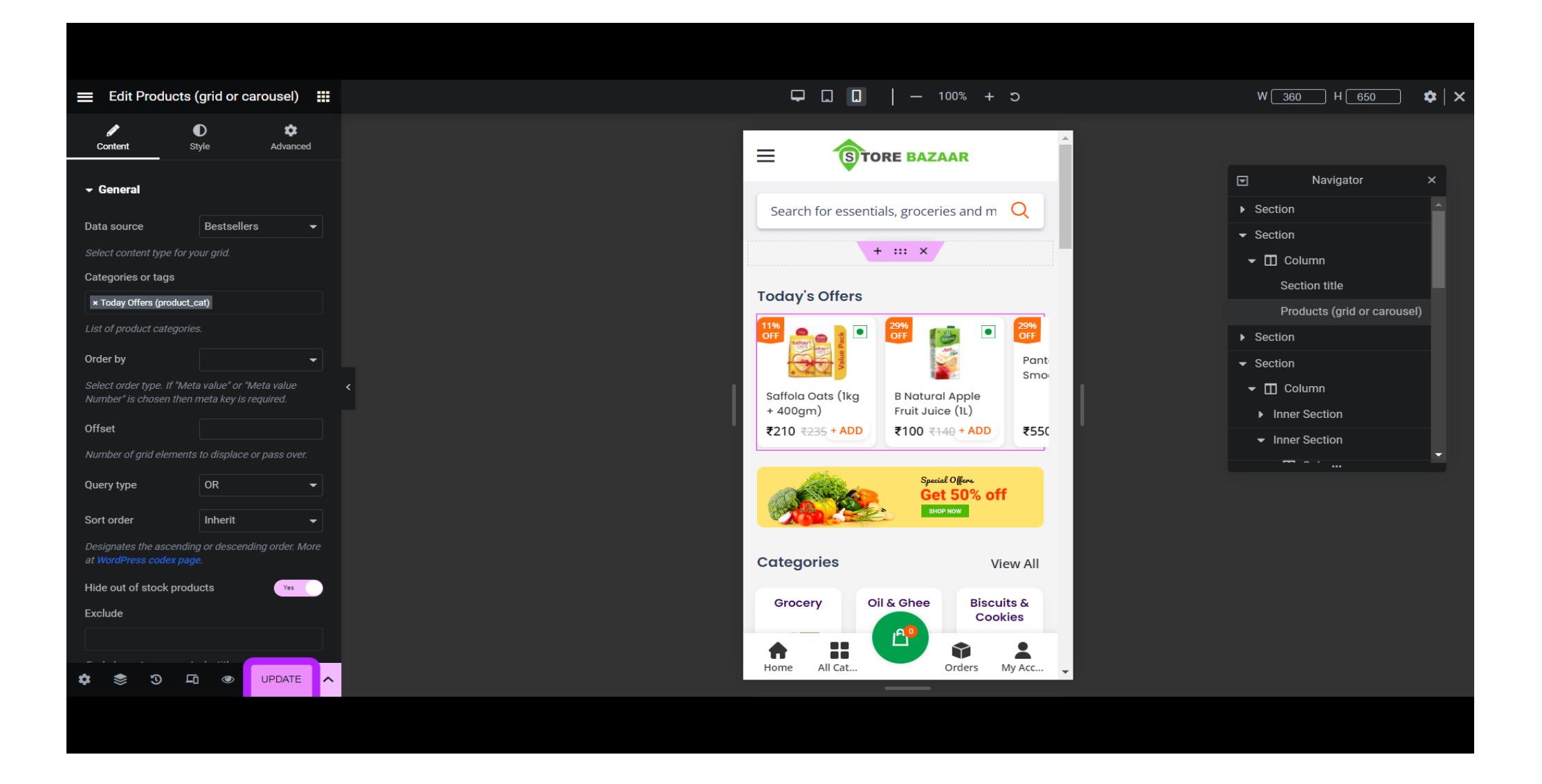